# 快速入门指南

1

要批准过长或过短班次,请按照以下步骤操作:

#### 步骤 1 - 查找要批准的班次

时间表页面显示从当前付款期开始。如需查看其他时间段,可按照以下说明找 到所需时间表:

1. 单击 Pay Period (付款期) 框中的日期, 查看日历并找到所需付款期。

| Hello, Anne Smith (Consum | Pay Pe | eriod                                                   |   |
|---------------------------|--------|---------------------------------------------------------|---|
|                           | <      | 05/14/2023 - 05/27/2023                                 | > |
| Timesheets                |        |                                                         |   |
| Pay Period                |        |                                                         |   |
| < 05/14/2023 - 05/27/202  | 3      | > <b>A 3</b> pay period(s) with incomplete timesheet(s) |   |

2. 在日历视图中,选择您所查找的付款期的日期。

| 05/1-      | 4/2023         | tart D        | ate      |          |           |    |            |                      |                    |                |      |    |    |     |
|------------|----------------|---------------|----------|----------|-----------|----|------------|----------------------|--------------------|----------------|------|----|----|-----|
| < May 2023 |                |               |          |          |           |    | Jun 2023   |                      |                    |                |      |    |    | >   |
| s          | м              | т             | w        | т        | F         | s  |            | s                    | м                  | т              | w    | т  | F  | s   |
|            | 1              | 2             | 3        | 4        | 5         | 6  |            |                      |                    |                |      | 1  | 2  | 3   |
|            |                |               |          |          |           |    |            | 4                    | 5                  | 6              | 7    | 8  | 9  | 10  |
| 14         | 15             | 16            | 17       | 18       | 19        | 20 |            | 11                   | 12                 | 13             | 14   | 15 | 16 | 17  |
| 21         | 22             | 23            | 24       | 25       | 26        | 27 |            | 18                   | 19                 | 20             | 21   | 22 | 23 | 24  |
| <u>28</u>  | 29             | 30            | 31       |          |           |    |            |                      |                    |                |      |    |    |     |
| .egend     | : 🗌 In<br>🔲 To | comple<br>day | te Time: | sheet St | tart Date |    | Sel<br>Sel | lected p<br>lected p | ay peri<br>ay peri | od start<br>od | date |    | D  | one |

注意: 方框底部的 Legend (图例) 说 明每种彩色日期代表的含义。

- 3. 单击日历底部的 Done (完成) 按钮。
- 4. 您也可以单击左右箭头快速浏览不同付款期。 请注意, 只能浏览最近两个付款期。
- 5. 单击 Action (操作) 栏下的 Edit (编辑) 🗹 图标。
- 6. 然后,您就可以查看所选付款期内的日期。

如需进一步帮助,请访问 <u>TempusUnlimited.org/EVV-support</u> 查看 "浏览时间表"快速入门指南。

#### 步骤 2 - 打开时间表

2

打开时间表,寻找橙色三角形,查看并批准所有过长班次和过短班次。

注意:班次过长或过短通常是错误。请记住,批准前可以随时调整班次。只需单击这些点,即可在批准前调整班次。

| k to Timesheets |                                 |            |     |                          |              |                               |                                            |                                          |                          |          |
|-----------------|---------------------------------|------------|-----|--------------------------|--------------|-------------------------------|--------------------------------------------|------------------------------------------|--------------------------|----------|
| nesheet         | sheet for Arindam PCA (PCA# 0 ) |            |     |                          |              |                               | D)<br>sumer (448772)                       | Consumer Enrollment<br>mass_health - ffs | Timesheet ID<br>14351622 |          |
| ay Period: (    | 09/03/2023 -                    | 09/16/2023 |     |                          |              |                               |                                            |                                          | Approve All Shifts Ad    | dd Shift |
| late            | Start Time                      | End Time   | РТО | Location                 | Service Code | EVV Compliant                 | Shift Duration                             | Daily Approved Time                      | Shift Status Activ       | on       |
| un, 09/03/2023  | 07:00 AM                        | 07:02 AM   |     | Start: Home<br>End: Home | regular      | • •                           | 0h 02m                                     | 0h 15m                                   | ✓ Approve Deny ····      |          |
| lon, 09/04/2023 |                                 |            |     |                          |              |                               |                                            |                                          |                          |          |
| ue, 09/05/2023  |                                 |            |     |                          |              |                               |                                            |                                          |                          |          |
| Ved, 09/06/2023 |                                 |            |     |                          |              |                               |                                            |                                          |                          |          |
| hu, 09/07/2023  |                                 |            |     |                          |              |                               |                                            |                                          |                          |          |
| ri, 09/08/2023  |                                 |            |     |                          |              |                               |                                            |                                          |                          |          |
| at, 09/09/2023  |                                 |            |     |                          |              |                               |                                            |                                          |                          |          |
| un, 09/10/2023  |                                 |            |     |                          |              |                               |                                            |                                          |                          |          |
| Non, 09/11/2023 |                                 |            |     |                          |              |                               |                                            |                                          |                          |          |
| ue, 09/12/2023  |                                 |            |     |                          |              |                               |                                            |                                          |                          |          |
| /ed, 09/13/2023 | 10:48 AM                        | 10:48 AM   |     | Start: Home<br>End: Home | regular      | ~                             | <u> 0h 00m</u>                             | 0h 00m                                   | Approve Deny ····        |          |
| hu, 09/14/2023  |                                 |            |     |                          |              |                               |                                            |                                          |                          |          |
| ri, 09/15/2023  |                                 |            |     |                          |              |                               |                                            |                                          |                          |          |
| at, 09/16/2023  |                                 |            |     |                          |              |                               |                                            |                                          |                          |          |
|                 |                                 |            |     |                          |              | Total Approved Pay<br>Total I | Period Hours 0h 15m<br>Denied Hours 0h 00m | Submit                                   | Timesheet                |          |
|                 |                                 |            |     |                          |              |                               |                                            |                                          |                          |          |
| ack to Timeshe  | ets                             |            |     |                          |              |                               |                                            |                                          |                          |          |

3

要批准班次,请单击 Approve (批准) 按钮。

| mesheet         | for Arino    | lam PCA (  | PCA# ( | ))                       |              | Consumer (II<br>Arindam Cons  | 5)<br>sumer (448772)                       | Consumer Enrollment<br>mass_health - ffs | Timesheet ID<br>14351622 |           |
|-----------------|--------------|------------|--------|--------------------------|--------------|-------------------------------|--------------------------------------------|------------------------------------------|--------------------------|-----------|
| Pay Period: (   | 09/03/2023 · | 09/16/2023 |        |                          |              |                               |                                            |                                          | Approve All Shifts       | Add Shift |
| Date            | Start Time   | End Time   | РТО    | Location                 | Service Code | EVV Compliant                 | Shift Duration                             | Daily Approved Time                      | Shift Status             | Action    |
| Sun, 09/03/2023 | 07:00 AM     | 07:02 AM   |        | Start: Home<br>End: Home | regular      | • •                           | 0h 02m                                     | 0h 15m                                   | V Approve Deny           |           |
| Mon, 09/04/2023 |              |            |        |                          |              |                               |                                            |                                          |                          |           |
| Tue, 09/05/2023 |              |            |        |                          |              |                               |                                            |                                          |                          |           |
| Wed, 09/06/2023 |              |            |        |                          |              |                               |                                            |                                          |                          |           |
| Thu, 09/07/2023 |              |            |        |                          |              |                               |                                            |                                          |                          |           |
| Fri, 09/08/2023 |              |            |        |                          |              |                               |                                            |                                          |                          |           |
| Sat, 09/09/2023 |              |            |        |                          |              |                               |                                            |                                          |                          |           |
| Sun, 09/10/2023 |              |            |        |                          |              |                               |                                            |                                          |                          |           |
| Mon, 09/11/2023 |              |            |        |                          |              |                               |                                            |                                          |                          |           |
| Tue, 09/12/2023 |              |            |        |                          |              |                               |                                            |                                          |                          |           |
| Wed, 09/13/2023 | 10:48 AM     | 10:48 AM   |        | Start: Home<br>End: Home | regular      | ~                             | <u> 0h 00m</u>                             | 0h 00m                                   | Approve Deny             |           |
| Thu, 09/14/2023 |              |            |        |                          |              |                               |                                            |                                          |                          |           |
| Fri, 09/15/2023 |              |            |        |                          |              |                               |                                            |                                          |                          |           |
| Sat, 09/16/2023 |              |            |        |                          |              |                               |                                            |                                          |                          |           |
|                 |              |            |        |                          |              | Total Approved Pay<br>Total I | Period Hours 0h 15m<br>Denied Hours 0h 00m | Submit                                   | Timesheet                |           |
|                 |              |            |        |                          |              |                               |                                            |                                          |                          |           |

## 4 步骤 4 - 批准班次信息

屏幕会弹出提示,询问是否确定要批准过短班次(少于15分钟)或过长班次(超过24小时)。

单击 Confirm Approval (确认批准) 按钮。

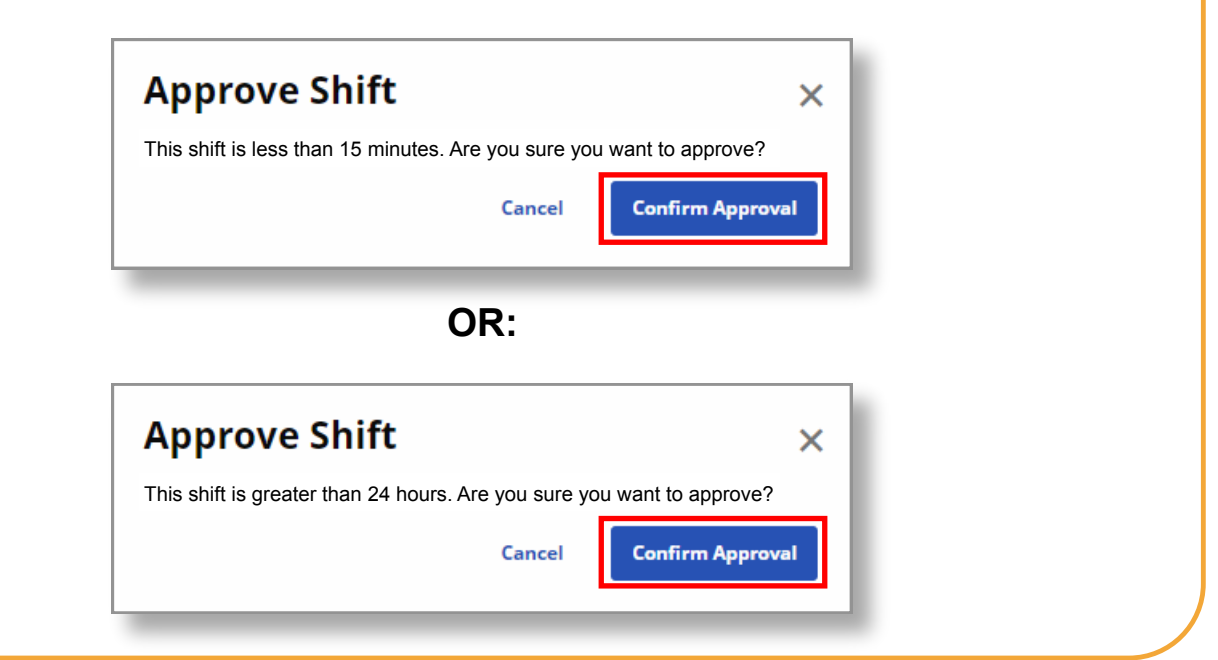

| regular | ~ D                  | Bh COm                                             | Dh 00m | Approve Deny     |
|---------|----------------------|----------------------------------------------------|--------|------------------|
|         | Total Approved<br>To | Pay Period Hours Oh 15m<br>tal Denied Hours Oh 60m |        | Submit Timesheet |
|         |                      |                                                    |        |                  |

### 通过上述步骤,您现在可以使用 EVV 门户批准过长或过短班次。